## Erste Inbetriebnahme des Fahrpults

Ist die Platine aufgebaut und die Prüfung ist entsprechend dem Dokument

ARDUINO Inbetriebnahmexx.pdf erfolgreich verlaufen dann kann der Fahrbetrieb beginnen.

| 1  | Spannungsversorgung 5V an die Platine anschließen.                                                                                                    |
|----|----------------------------------------------------------------------------------------------------|
| 2  | Das Nextion-Display erhält die Konfiguration für die Anzeigen im Fahrbetrieb. Dazu das tft-File<br>auf die microSD-Karte kopieren. Die erforderliche Datei ist in FP_FBrV_DokuListexx.pdf<br>benannt. Die Beschreibung des Upload-Vorganges ist im Dokument<br>ARDUINO Inbetriebnahmexx.pdf beschrieben.                                                   |
| 3  | <ul> <li>Der Arduino erhält die Software für den Fahrbetrieb, siehe Dokument</li> <li>ARDUINO Inbetriebnahmexx.pdf. Die erforderliche Datei ist in</li> <li>FP_FBrV_DokuListexx.pdf benannt.</li> <li>Eine microSD-Karte ist weder im Nextion-Display noch im Fahrpult eingesetzt.</li> <li>Ein Bus-Kabel zur Zentrale ist nicht angeschlossen.</li> </ul> |
| 4  | Drei Potis und Schalter V0R (Richtungssteller) mit J6 verbinden, Fahrsteller und Laststeller Linksanschlag, Poti FBrV auf 5bar stellen (Manometer), Richtungssteller Vorwärts.                                                                                                    |
| 5  | Prüfung der Ausgaben mit TeraTerm. Dieses Tool ist in ARDUINO Inbetriebnahmexx.pdf beschrieben.                                                                                                    |
| 6  | Pultbedienung Fahren und Bremsen ohne Verbindung zur Digitalzentrale erproben, dazu<br>Dokument Fahrpultbedienungxx.pdf verwenden.                                                                                                    |
| 7  | Das Fahrpult mit der Zentrale verbinden.                                                                                                    |
| 8  | Eine Lok auswählen oder eine Lokdresse eingeben.                                                                                                    |
| 9  | Pultbedienung mit der ausgewählten Lok erproben.<br>Ungewohnt ist die Bedienung des Fahrstellers, um die Lok anzuhalten muss das FBrV betätigt<br>werden. Als Notbremse den Richtungssteller in die Mittenstellung bringen.                                                                                                    |
| 10 | Eigene Loks in die Datei auf der microSD-Karte eintragen. Dazu das Dokument<br>SDCard_Bildsymbolexx.pdf verwenden. Zunächst nur die Datei FP_Ldat.txt (dieser<br>Dateiname muss immer verwendet werden) und die Datei LokSet1.txt bearbeiten.                                                                                                    |
| 11 | Die microSD-Karte in das Fahrpult einsetzten und mittels Reset oder Power off/on das Fahrpult neu starten.                                                                                                    |
| 12 | Per Lokauswahl prüfen, ob die eingetragenen Loks zur Verfügung stehen.                                                                                                    |
| 13 | Zwei Loks auf der Anlage einsetzen und wechselweise beide Loks bedienen.                                                                                                    |

## microSD-Karte:

Eventuell genügen die beiden benannten Dateien auf der microSD-Karte für den Modellbahnbetrieb. Das Dokument SDCard\_Bildsymbolexx.pdf zeigt weitere Möglichkeiten, die das Filesystem des Fahrpultes bietet. Auch damit sollte schrittweise vorgegangen werden, um der Reihe nach die Lokkonfiguration zu testen.

Die tft-Datei für das Nextion-Display muss sich wie die Dateien FP\_Ldat.txt und LokSet1.txt im Hauptverzeichnis (Root) der microSD-Karte befinden.

Es darf nur eine tft-Datei im Hauptverzeichnis vorhanden sein. Weitere Daten dürfen sich in Unterverzeichnissen befinden.